Decision Analysis

Topics to be covered:

- 1. Decisions versus outcomes
- 2. Review of Contingency Table and Basic Probabilities read the DAReview.doc
- 3. Payoff Tables and Features of Decision Problems
- 4. Decision Rules
  - a. Nonprobabilistic rules
    - i. MaxiMax
    - ii. MaxiMin
    - iii. MiniMax Regret
  - b. Probabilistic rules
    - i. Maximize Expected Monetary Value (EMV)
    - ii. Minimize Expected Regret or Expected Opportunity Loss (EOL)
- 5. Expected Value for Perfect Information (EVPI)
- 6. Decision Trees and Use of Excel@ in Decision Analysis
- 7. Sensitivity Analysis and Graphic Sensitivity Analysis
- 8. Expected Value for Sample Information (EVSI)
- 9. Summary of Decision Analysis

Good Decisions versus Good Outcomes

|               | Good Outcome | Bad Outcome |     |
|---------------|--------------|-------------|-----|
| Good Decision | 65           | 5           | 70  |
| Bad Decision  | 5            | 25          | 30  |
|               | 70           | 30          | 100 |

P(Good Outcome | Good Decision)=65/70=92.86% P(Bad outcome | Good Decision)=5/70=7.14%

P(Good Outcome | Bad Decision)=5/30=16.67% P(Bad Outcome | Bad Decisioin)=25/30=83.33%

Review of Contingency Table and Basic Probabilities – read the DAReview.doc

| Pav | off ' | Tables | and | Featur | es of | Decision | Problems |
|-----|-------|--------|-----|--------|-------|----------|----------|
|-----|-------|--------|-----|--------|-------|----------|----------|

|        |                                                        | Α                   |                                         | В                               |             | С                 |               |                   |
|--------|--------------------------------------------------------|---------------------|-----------------------------------------|---------------------------------|-------------|-------------------|---------------|-------------------|
| 1      |                                                        |                     |                                         |                                 |             |                   |               |                   |
| 2      | Magn                                                   | olia                | a Inns                                  | Parcel of La                    | and Near L  | ocation           |               |                   |
| 3      |                                                        |                     |                                         | Α                               |             | В                 |               |                   |
| 4      | Current purcha                                         | ase                 | price                                   | \$18                            | 9           | 512               |               |                   |
| 5      | Present value<br>flows if hotel a<br>built at this loo | of f<br>and<br>cati | uture cash<br>airport are<br>on         | \$31                            | 9           |                   |               |                   |
| 6      | Present value<br>price of parce<br>not built at this   | off<br>lift<br>slo  | uture sales<br>the airport is<br>cation | <b>\$</b> 6                     |             |                   |               |                   |
| 7      |                                                        |                     |                                         |                                 |             |                   |               |                   |
| 8      | (                                                      | Note                | e: All values a                         | re in millions of               | dollars.)   |                   | _             |                   |
| 9      |                                                        |                     |                                         |                                 |             |                   |               |                   |
| 10     | Computations                                           | tog                 | et the Pavoff I                         | Matrix                          |             |                   |               |                   |
| 11     | Land F                                                 | ouro                | hased                                   | Airport is                      | Built at Lo | cation            |               |                   |
| 12     | at Lo                                                  | cati                | ion(s)                                  | Å                               |             | В                 |               |                   |
| 13     |                                                        | Α                   |                                         | = 31 - 18 = 13                  | = 6 - 18 =  | (12)              |               |                   |
| 14     |                                                        | В                   |                                         | = 4 - 12 =(8)                   |             |                   |               |                   |
| 15     | 1                                                      | <b>A&amp;</b> E     | }                                       | =31 - 18 + 4 - 12               | =23 - 12 -  | + 6 - 18 =        | (1)           |                   |
| 16     | N                                                      | lone                | Ð                                       | 0                               |             |                   |               |                   |
| 17     |                                                        |                     |                                         |                                 |             |                   |               |                   |
| 18     |                                                        |                     |                                         | Payoff Matrix                   |             |                   |               |                   |
| 19     | Land F                                                 | Purc                | hased                                   | Airport is                      | Built at Lo | cation            |               |                   |
| 20     | at Lo                                                  | cati                | ion(s)                                  | Α                               |             | В                 |               |                   |
| 21     |                                                        | Α                   |                                         | \$13                            | (           | \$12)             |               |                   |
| 22     |                                                        | В                   |                                         | (\$8)                           | 9           | 611               |               |                   |
| 23     | 1                                                      | A&E                 | }                                       | \$5                             |             | (\$1)             |               |                   |
| 24     | N                                                      | lone                | Ð                                       | \$0                             |             | \$0               |               |                   |
|        |                                                        | Fea                 | atures of Decisi                        | on Problems:                    | E           | vents or<br>of Wo | States<br>rld |                   |
|        | I                                                      |                     | ۵                                       | B                               | c/          | D                 | F             | Decision Criteria |
|        |                                                        | 18                  | -                                       | Payoff Matrix                   | /           | 5                 | - /           | of Rules          |
|        |                                                        | 19                  | Land Purchased                          | Airport is Built                | at Location |                   |               |                   |
| ^      | Itomotivo                                              | 20                  | at Location(s)                          | Α                               | В           | Max               | Min           |                   |
| A<br>C |                                                        | 21                  | A                                       | \$13                            | (\$12)      | \$13              | (\$12)        | Movimin           |
| 0      | Action                                                 | 22                  | B                                       | (56) \$11 \$11<br>\$5 (\$1) \$5 |             |                   |               | WAXIIIIII         |
|        |                                                        | 23                  | None                                    | \$0<br>\$0                      | \$0         | \$0               | \$0           |                   |
|        |                                                        |                     |                                         |                                 |             |                   |               |                   |

2

Payoff Values

Maximax

|    | А                           | В                | С               | D | E | F |
|----|-----------------------------|------------------|-----------------|---|---|---|
| 1  | Pay                         | off Matrix       |                 |   |   |   |
| 2  | Land Purchased              | Airport is Bu    | ilt at Location |   |   |   |
| 3  | at Location(s)              | А                | В               |   |   |   |
| 4  | A                           | \$13             | (\$12)          |   |   |   |
| 5  | В                           | (\$8)            | \$11            |   |   |   |
| 6  | A&B                         | \$5              | (\$1)           |   |   |   |
| 7  | None                        | \$0              | \$0             |   |   |   |
| 8  |                             |                  |                 |   |   |   |
| 9  | Regret or                   | Opportunity Loss |                 |   |   |   |
| 10 | Land Purchased              | Airport is Bu    | ilt at Location |   |   |   |
| 11 | at Location(s)              | Α                | В               |   |   |   |
| 12 | А                           |                  |                 |   |   |   |
| 13 | В                           |                  |                 |   |   |   |
| 14 | A&B                         |                  |                 |   |   |   |
| 15 | None                        |                  |                 |   |   |   |
| 16 | Probability(pj)             |                  |                 |   |   |   |
| 17 |                             |                  |                 |   |   |   |
| 18 |                             |                  |                 |   |   |   |
| 19 | Pay                         | off Matrix       |                 |   |   |   |
| 20 | Land Purchased              | Airport is Bu    | ilt at Location |   |   |   |
| 21 | at Location(s)              | А                | В               |   |   |   |
| 22 | A                           | \$13             | (\$12)          |   |   |   |
| 23 | В                           | (\$8)            | \$11            |   |   |   |
| 24 | A&B                         | \$5              | (\$1)           |   |   |   |
| 25 | None                        | \$0              | \$0             |   |   |   |
| 26 | Probability(pj)             |                  |                 |   |   |   |
| 27 |                             |                  |                 |   |   |   |
|    | Expected Value with Perfect |                  |                 |   |   |   |
| 28 | Information (EVwPI)         |                  |                 |   |   |   |
| 29 |                             |                  |                 |   |   |   |
| 30 | Maximum of EMV              |                  |                 |   |   |   |
| 31 |                             |                  |                 |   |   |   |
|    | Expected Value of Perfect   |                  |                 |   |   |   |
| 32 | Information (EVPI)          |                  |                 |   |   |   |
| 33 |                             |                  |                 |   |   |   |
| 34 | Sensitivity Analysis        |                  |                 |   |   |   |
| 35 |                             |                  |                 |   |   |   |
| 36 | Decision Tree               |                  |                 |   |   |   |
| 37 |                             |                  |                 |   |   |   |
| 38 | Use Decision Tree for EVwPI |                  |                 |   |   |   |

(Decision.xlsx/ImnsBlank)

### None Probabilistic Decision Rules

|    | A                               | В                            | D                              | E              |                     |
|----|---------------------------------|------------------------------|--------------------------------|----------------|---------------------|
| 1  | Magnolia Inns                   | Payoff Matrix                | MiniMax Regret or Opportu      | unity Loss     |                     |
| 2  | Land Purchased                  | Airport is Bu                | ilt at Location                |                |                     |
| 3  | at Location(s)                  | А                            | В                              |                |                     |
| 4  | А                               | \$13                         | (\$12)                         |                |                     |
| 5  | В                               | (\$8)                        | \$11                           |                |                     |
| 6  | A&B                             | \$5                          | (\$1)                          |                |                     |
| 7  | None                            | \$0                          | \$0                            |                |                     |
| 8  |                                 |                              |                                |                |                     |
| 9  | Regret or Opportunity Loss = Ma | ax(Possible Profit for an Ev | vent) - Actual Profit for an A | ction taken    |                     |
| 10 |                                 |                              |                                |                |                     |
| 11 | Land Purchased                  | Airport is Bu                | ilt at Location                |                |                     |
| 12 | at Location(s)                  | Α                            | В                              |                |                     |
| 13 | Α                               | = 13 - 13 = 0                | = 11 - (-12) = 23              |                |                     |
| 14 | В                               | = 13 - (-8) = 21             | = 11 - 11 = 0                  |                |                     |
| 15 |                                 | = 13 - 5 = 8                 | = 11 - (-1) = 12               |                |                     |
| 16 | None                            | = 13 - 0 = 13                | = 11 - 0 = 11                  |                |                     |
| 17 |                                 |                              |                                |                |                     |
| 18 | Regret or Opportunity Loss      | =MAX(\$B\$4:\$B\$7)-B4       | =MAX(\$C\$4:\$C\$7)-C4         |                |                     |
| 19 | Land Purchased                  | Airport is Bu                | ilt at Location                | MiniMax Regret | or Opportunity Loss |
| 20 | at Location(s)                  | Α                            | В                              | Max            |                     |
| 21 | Α                               | \$0                          | \$23                           | \$23           | =MAX(B21:C21)       |
| 22 | В                               | \$21                         | \$21                           |                |                     |
| 23 | A&B                             | \$8                          | \$12                           | ←Minimum       |                     |
| 24 | None                            | \$13                         | \$13                           |                |                     |

(Decision.xls/Imns1Reg)

## Probabilistic Methods

|    | , , , , , , , , , , , , , , , , , , , , |                      |                     |               |                      | _   |
|----|-----------------------------------------|----------------------|---------------------|---------------|----------------------|-----|
|    | А                                       | В                    | С                   | D             | E                    |     |
| 1  | Maximize Expected Mon                   | etary Value = Sum of | Payoffs times its F | Probabilities |                      |     |
| 2  |                                         | Payoff Matrix        |                     |               |                      |     |
| 3  | Land Purchased                          | Airport is Buil      | t at Location       | =SUMPRODUCT(  | \$B\$10:\$C\$10,B5:C | :5) |
| 4  | at Location(s)                          | Α                    | EMV                 |               |                      |     |
| 5  | Α                                       | 13                   | -12                 | -2            |                      |     |
| 6  | В                                       | -8                   | 11                  | 3.4           | ←Maximum             |     |
| 7  | A&B                                     | 5                    | -1                  | 1.4           |                      |     |
| 8  | None                                    | 0                    | 0                   | 0             |                      |     |
| 9  |                                         |                      |                     |               |                      |     |
| 10 | Probability (p <sub>j</sub> )           | 0.4                  |                     |               |                      |     |
|    | -                                       |                      |                     |               |                      | -   |

# Expected Monetary Value (EMVi) = $\sum_{i} r_{ii} p_{i}$

| А                             | В                                                                                                    | С                                                                                                    | D                                                                                                    | E                                                                                                    | F                                                                                                    | G                                                                                                    | Н                                                                                                    |                                                                                                    |
|-------------------------------|----------------------------------------------------------------------------------------------------|----------------------------------------------------------------------------------------------------|----------------------------------------------------------------------------------------------------|----------------------------------------------------------------------------------------------------|----------------------------------------------------------------------------------------------------|----------------------------------------------------------------------------------------------------|----------------------------------------------------------------------------------------------------|----------------------------------------------------------------------------------------------------|
| Minimize Expected Regre       | et or Expected Oppor                                                                                                    | tunity Loss (EOL)                                                                                                    |                                                                                                    |                                                                                                    |                                                                                                    |                                                                                                    |                                                                                                    |                                                                                                    |
| Regret or Opportunity Lo      | SS                                                                                                    |                                                                                                    |                                                                                                    |                                                                                                    |                                                                                                    |                                                                                                    |                                                                                                    |                                                                                                    |
| Land Purchased                | Airport is Buil                                                                                                    | t at Location                                                                                                    | =SUMPRODUCT(                                                                                                    | \$B\$90:\$C\$90,B85:                                                                                                    | C85)                                                                                                    |                                                                                                    |                                                                                                    |                                                                                                    |
| at Location(s)                | Α                                                                                                    | В                                                                                                    | EOL                                                                                                    |                                                                                                    |                                                                                                    |                                                                                                    |                                                                                                    |                                                                                                    |
| Α                             | \$0                                                                                                    | \$23                                                                                                    | \$13.80                                                                                                    |                                                                                                    |                                                                                                    |                                                                                                    |                                                                                                    |                                                                                                    |
| В                             | \$21                                                                                                    | \$0                                                                                                    | \$8.40                                                                                                    | ←Minimum                                                                                                    |                                                                                                    |                                                                                                    |                                                                                                    |                                                                                                    |
| A&B                           | \$8                                                                                                    | \$12                                                                                                    | \$10.40                                                                                                    |                                                                                                    |                                                                                                    |                                                                                                    |                                                                                                    |                                                                                                    |
| None                          | \$13                                                                                                    | \$11                                                                                                    | \$11.80                                                                                                    |                                                                                                    |                                                                                                    |                                                                                                    |                                                                                                    |                                                                                                    |
|                               |                                                                                                    |                                                                                                    |                                                                                                    |                                                                                                    |                                                                                                    |                                                                                                    |                                                                                                    |                                                                                                    |
| Probability (p <sub>j</sub> ) | 0.4                                                                                                    | 0.6                                                                                                    |                                                                                                    |                                                                                                    |                                                                                                    |                                                                                                    |                                                                                                    |                                                                                                    |
|                               |                                                                                                    |                                                                                                    |                                                                                                    |                                                                                                    |                                                                                                    |                                                                                                    |                                                                                                    |                                                                                                    |
| EMV and EOL always resu       | It in the same decisi                                                                                                    | on alternative                                                                                                    |                                                                                                    |                                                                                                    |                                                                                                    |                                                                                                    |                                                                                                    |                                                                                                    |
|                               |                                                                                                    |                                                                                                    |                                                                                                    |                                                                                                    |                                                                                                    |                                                                                                    |                                                                                                    |                                                                                                    |
| Expected Value of Perfec      | t Information (EVPI)                                                                                                    | = Expected Profit u                                                                                                    | inder certainty - e                                                                                                    | expected moneta                                                                                                    | ry value of                                                                                                    | the best a                                                                                                    | lternative                                                                                                    |                                                                                                    |
| EVPI is also called Expected  | ed Opportunity Loss                                                                                                    | (EOL) from the be                                                                                                    | st decision                                                                                                    |                                                                                                    |                                                                                                    |                                                                                                    |                                                                                                    |                                                                                                    |
|                               |                                                                                                    |                                                                                                    | Expected Value                                                                                                    | EMV of Best                                                                                                    |                                                                                                    |                                                                                                    |                                                                                                    |                                                                                                    |
|                               |                                                                                                    |                                                                                                    | under Certainty                                                                                                    | Action or                                                                                                    |                                                                                                    |                                                                                                    |                                                                                                    |                                                                                                    |
|                               |                                                                                                    |                                                                                                    | or with Perfect                                                                                                    | Maximum of                                                                                                    |                                                                                                    |                                                                                                    |                                                                                                    |                                                                                                    |
|                               |                                                                                                    |                                                                                                    | Information                                                                                                    | EMV                                                                                                    | EVPI                                                                                                    |                                                                                                    |                                                                                                    |                                                                                                    |
| Computation for EVPI          | 5.2                                                                                                    | 6.6                                                                                                    | 11.8                                                                                                    | 3.4                                                                                                    | 8.4                                                                                                    |                                                                                                    |                                                                                                    |                                                                                                    |
|                               |                                                                                                    |                                                                                                    |                                                                                                    |                                                                                                    |                                                                                                    |                                                                                                    |                                                                                                    |                                                                                                    |
| EVPI = EV w PI - Max EMV      | = Minimum of EOL                                                                                                    |                                                                                                    |                                                                                                    |                                                                                                    |                                                                                                    |                                                                                                    |                                                                                                    |                                                                                                    |
|                               | A<br>Minimize Expected Regre<br>Regret or Opportunity Lo<br>Land Purchased<br>at Location(s)<br>A<br>B<br>A&B<br>None<br>Probability (p <sub>j</sub> )<br>EMV and EOL always resu<br>Expected Value of Perfect<br>EVPI is also called Expected<br>Computation for EVPI<br>EVPI = EV w PI - Max EMV | A       B         Minimize Expected Regret or Expected Oppor         Regret or Opportunity Loss         Land Purchased       Airport is Builiat Location(s)         A       \$0         B       \$21         A&B       \$8         None       \$13         Probability (pj)       0.4         EMV and EOL always result in the same decision         Expected Value of Perfect Information (EVPI)         EVPI is also called Expected Opportunity Loss         Computation for EVPI       5.2         EVPI = EV w PI - Max EMV = Minimum of EOL | A       B       C         Minimize Expected Regret or Expected Opportunity Loss       Regret or Opportunity Loss         Land Purchased       Airport is Built at Location         at Location(s)       A         B       \$23         B       \$21         A       \$0         A&B       \$8         S13       \$11         Probability (p <sub>j</sub> )       0.4         O       6         EMV and EOL always result in the same decision alternative         Expected Value of Perfect Information (EVPI) = Expected Profit UEVPI is also called Expected Opportunity Loss (EOL) from the best         Computation for EVPI       5.2       6.6         EVPI = EV w PI - Max EMV = Minimum of EOL       EVI | A       B       C       D         Minimize Expected Regret or Expected Opportunity Loss (EOL)       Regret or Opportunity Loss       State of Comportantity Loss (EOL)         Regret or Opportunity Loss       A       B       EOL         Land Purchased       Airport is Built at Location       =SUMPRODUCT()         at Location(s)       A       B       EOL         A       \$0       \$23       \$13.80         B       \$21       \$0       \$8.40         A&B       \$8       \$12       \$10.40         None       \$13       \$11       \$11.80         Probability (p <sub>j</sub> )       0.4       0.6 | A       B       C       D       E         Minimize Expected Regret or Expected Opportunity Loss       Regret or Opportunity Loss       State of the second second se | A       B       C       D       E       F         Minimize Expected Regret or Expected Opportunity Loss (EOL)       Regret or Opportunity Loss       Image: Control of the second of the second of the seco | A       B       C       D       E       F       G         Minimize Expected Regret or Expected Opportunity Loss <td< td=""><td>A       B       C       D       E       F       G       H         Minimize Expected Regret or Expected Opportunity Loss (EOL)       Image: Comportunity Loss       Image: Comport is Built at Location       =SUMPRODUCT(\$B\$90:\$C\$90,B85:C85)       Image: Comport is Built at Location       =SUMPRODUCT(\$B\$90:\$C\$90,B85:C85)       Image: Comport is Built at Location       =SUMPRODUCT(\$B\$90:\$C\$90,B85:C85)       Image: Comport is Built at Location       =SUMPRODUCT(\$B\$90:\$C\$90,B85:C85)       Image: Comport is Built at Location       =SUMPRODUCT(\$B\$90:\$C\$90,B85:C85)       Image: Comport is Built at Location       =SUMPRODUCT(\$B\$90:\$C\$90,B85:C85)       Image: Comport is Built at Location       =SUMPRODUCT(\$B\$90:\$C\$90,B85:C85)       Image: Comport is Built at Location       =SUMPRODUCT(\$B\$90:\$C\$90,B85:C85)       Image: Comport is Built at Location       =SUMPRODUCT(\$B\$90:\$C\$90,B85:C85)       Image: Comport is Built at Location       =SUMPRODUCT(\$B\$90:\$C\$90,B85:C85)       Image: Comport is Built at Location       =SUMPRODUCT(\$B\$90:\$C\$90,B85:C85)       Image: Comport is Built at Location       =SUMPRODUCT(\$B\$90:\$C\$90,B85:C85)       Image: Comport is Built at Location       =SUMPRODUCT(\$B\$90:\$C\$90,B85:C85)       Image: Comport is Built at Location       Image: Comport is Built at Location       Image: Comport is Built at Location       Image: Comport is Built at Location       Image: Comport is Built at Location       Image: Comport is Built at Location       Image: Comport is Built at Location       Image: Comport is Built at Location       Image: Comport is Built at Location       <t< td=""></t<></td></td<> | A       B       C       D       E       F       G       H         Minimize Expected Regret or Expected Opportunity Loss (EOL)       Image: Comportunity Loss       Image: Comport is Built at Location       =SUMPRODUCT(\$B\$90:\$C\$90,B85:C85)       Image: Comport is Built at Location       =SUMPRODUCT(\$B\$90:\$C\$90,B85:C85)       Image: Comport is Built at Location       =SUMPRODUCT(\$B\$90:\$C\$90,B85:C85)       Image: Comport is Built at Location       =SUMPRODUCT(\$B\$90:\$C\$90,B85:C85)       Image: Comport is Built at Location       =SUMPRODUCT(\$B\$90:\$C\$90,B85:C85)       Image: Comport is Built at Location       =SUMPRODUCT(\$B\$90:\$C\$90,B85:C85)       Image: Comport is Built at Location       =SUMPRODUCT(\$B\$90:\$C\$90,B85:C85)       Image: Comport is Built at Location       =SUMPRODUCT(\$B\$90:\$C\$90,B85:C85)       Image: Comport is Built at Location       =SUMPRODUCT(\$B\$90:\$C\$90,B85:C85)       Image: Comport is Built at Location       =SUMPRODUCT(\$B\$90:\$C\$90,B85:C85)       Image: Comport is Built at Location       =SUMPRODUCT(\$B\$90:\$C\$90,B85:C85)       Image: Comport is Built at Location       =SUMPRODUCT(\$B\$90:\$C\$90,B85:C85)       Image: Comport is Built at Location       =SUMPRODUCT(\$B\$90:\$C\$90,B85:C85)       Image: Comport is Built at Location       Image: Comport is Built at Location       Image: Comport is Built at Location       Image: Comport is Built at Location       Image: Comport is Built at Location       Image: Comport is Built at Location       Image: Comport is Built at Location       Image: Comport is Built at Location       Image: Comport is Built at Location <t< td=""></t<> |

(Decision.xls/Imns2EVPI)

|                                                                      | А                                                                                                    | В                                                                                    | С                                                                                           | D                                                                                       | E                                              | F           | G                                     | Н          | - I          | J                  | K            | L                               | М           | N        |
|----------------------------------------------------------------------|----------------------------------------------------------------------------------------------------|--------------------------------------------------------------------------------------|---------------------------------------------------------------------------------------------|-----------------------------------------------------------------------------------------|------------------------------------------------|-------------|---------------------------------------|------------|--------------|--------------------|--------------|---------------------------------|-------------|----------|
| 1                                                                    | Sensitivity Analysis                                                                                   |                                                                                      |                                                                                             |                                                                                         |                                                |             |                                       |            |              |                    |              |                                 |             |          |
| 2                                                                    |                                                                                                    |                                                                                      |                                                                                             |                                                                                         |                                                |             | 1                                     | set up Pa  | off Matrix   | and Sensit         | tivity Anal  | ysis Table a                    | as Given he | re       |
| 3                                                                    |                                                                                                    | Payoff Matrix                                                                        | (                                                                                           |                                                                                         |                                                |             | 2                                     | select cel | ls A14 thro  | ugh E25            |              |                                 |             |          |
| 4                                                                    | Land Purchased                                                                                         | Airport is Bu                                                                        | ilt at Locatio                                                                              | =SUMPRODU                                                                               | JCT(\$B\$79:\$C\$                              | 79,B74:C74) | 3                                     | Click Data | , Data Tool  | s, What-if         | Analysis, D  | ata Table                       |             |          |
| 5                                                                    | at Location(s)                                                                                         | Α                                                                                    | В                                                                                           | EMV                                                                                     |                                                |             | 4                                     | Specify B  | L1 (prob. To | o build at A       | A) as Colum  | nn Input Ce                     | ell         |          |
| 6                                                                    | А                                                                                                    | 13                                                                                   | -12                                                                                         | -2                                                                                      |                                                |             | 5                                     | Click OK   |              |                    |              |                                 |             |          |
| 7                                                                    | В                                                                                                    | -8                                                                                   | 11                                                                                          | 3.4                                                                                     | ←Maximum                                       |             | 6                                     | Highlight  | A15:E25 to   | draw Insei         | rt/Scatter o | hart                            |             |          |
| 8                                                                    | A&B                                                                                                    | 5                                                                                    | -1                                                                                          | 1.4                                                                                     |                                                |             | 7                                     | Excel@Se   | elect Data/I | Edit to mat        | tch the nan  | ne with th                      | e plot      |          |
| 9                                                                    | None                                                                                                   | 0                                                                                    | 0                                                                                           | 0                                                                                       |                                                |             |                                       |            |              |                    |              |                                 |             |          |
| 10                                                                   |                                                                                                    |                                                                                      |                                                                                             |                                                                                         |                                                |             |                                       |            |              |                    |              |                                 |             |          |
| 11                                                                   | Probability (p <sub>j</sub> )                                                                          | 0.4                                                                                  | 0.6                                                                                         |                                                                                         |                                                |             |                                       |            |              |                    |              |                                 |             |          |
| 12                                                                   |                                                                                                    |                                                                                      |                                                                                             |                                                                                         |                                                |             | 15 -                                  |            |              |                    |              |                                 |             |          |
| 13                                                                   |                                                                                                    |                                                                                      |                                                                                             |                                                                                         |                                                |             |                                       |            |              |                    |              |                                 |             |          |
| 13                                                                   |                                                                                                    | EMV A                                                                                | EMV B                                                                                       | EMV A&B                                                                                 | EMV None                                       |             |                                       |            |              |                    |              |                                 |             |          |
| 14                                                                   | Probability to build at A                                                                              | EMV A<br>-2                                                                          | EMV B<br>3.4                                                                                | EMV A&B<br>1.4                                                                          | EMV None<br>0                                  |             | 10                                    |            |              |                    |              |                                 |             |          |
| 14<br>15                                                             | Probability to build at A<br>0.0                                                                       | EMV A<br>-2<br>-12                                                                   | EMV B<br>3.4<br>11                                                                          | EMV A&B<br>1.4<br>-1                                                                    | EMV None<br>0<br>0                             |             | 10                                    |            |              |                    |              |                                 |             |          |
| 14<br>15<br>16                                                       | Probability to build at A<br>0.0<br>0.1                                                                | EMV A<br>-2<br>-12<br>-9.5                                                           | EMV B<br>3.4<br>11<br>9.1                                                                   | EMV A&B<br>1.4<br>-1<br>-0.4                                                            | EMV None<br>0<br>0                             |             | 10                                    |            |              |                    |              |                                 |             |          |
| 14<br>15<br>16<br>17                                                 | Probability to build at A<br>0.0<br>0.1<br>0.2                                                         | EMV A<br>-2<br>-12<br>-9.5<br>-7                                                     | EMV B<br>3.4<br>11<br>9.1<br>7.2                                                            | EMV A&B<br>1.4<br>-1<br>-0.4<br>0.2                                                     | EMV None<br>0<br>0<br>0<br>0                   |             | 10                                    |            |              |                    |              |                                 |             |          |
| 14<br>15<br>16<br>17<br>18                                           | Probability to build at A<br>0.0<br>0.1<br>0.2<br>0.3                                                  | EMV A<br>-2<br>-12<br>-9.5<br>-7<br>-4.5                                             | EMV B<br>3.4<br>11<br>9.1<br>7.2<br>5.3                                                     | EMV A&B<br>1.4<br>-1<br>-0.4<br>0.2<br>0.8                                              | EMV None 0 0 0 0 0 0 0 0 0 0 0 0 0 0 0 0 0 0 0 |             | 10<br>5 -<br>0 }                      |            |              |                    |              | *                               |             |          |
| 14<br>15<br>16<br>17<br>18<br>19                                     | Probability to build at A<br>0.0<br>0.1<br>0.2<br>0.3<br>0.4                                           | -2<br>-12<br>-9.5<br>-7<br>-4.5<br>-2                                                | EMV B<br>3.4<br>11<br>9.1<br>7.2<br>5.3<br>3.4                                              | EMV A&B<br>1.4<br>-1<br>-0.4<br>0.2<br>0.8<br>1.4                                       | EMV None 0 0 0 0 0 0 0 0 0 0 0 0 0 0 0 0 0 0 0 |             | 10<br>5 -<br>0                        | 0 0        | .2           | × 0.4              | 0.5          | × →                             | ×<br>1.0    | 1.2      |
| 14<br>15<br>16<br>17<br>18<br>19<br>20                               | Probability to build at A<br>0.0<br>0.1<br>0.2<br>0.3<br>0.4<br>0.5                                    | EMV A<br>-2<br>-12<br>-9.5<br>-7<br>-4.5<br>-2<br>0.5                                | EMV B<br>3.4<br>11<br>9.1<br>7.2<br>5.3<br>3.4<br>1.5                                       | EMV A&B<br>1.4<br>-1<br>-0.4<br>0.2<br>0.8<br>1.4<br>2                                  | EMV None 0 0 0 0 0 0 0 0 0 0 0 0 0 0 0 0 0 0 0 |             | 10 -5 -<br>0 -5 -                     | 0 0        | 2            | 0.4                | 0.6          | × 0.8                           | × 1.0       | 1.2      |
| 14<br>15<br>16<br>17<br>18<br>19<br>20<br>21                         | Probability to build at A<br>0.0<br>0.1<br>0.2<br>0.3<br>0.4<br>0.5<br>0.6                             | EMV A<br>-2<br>-12<br>-9.5<br>-7<br>-4.5<br>-2<br>0.5<br>3                           | EMV B<br>3.4<br>11<br>9.1<br>7.2<br>5.3<br>3.4<br>1.5<br>-0.4                               | EMV A&B<br>1.4<br>-1<br>-0.4<br>0.2<br>0.8<br>1.4<br>2<br>2.6                           | EMV None 0 0 0 0 0 0 0 0 0 0 0 0 0 0 0 0 0 0 0 |             | 10 -<br>5 -<br>0 -<br>5 -             | 0 0        | .2           | 0.4                | 0.6          | 0.8                             | 1.0         | 1.2      |
| 14<br>15<br>16<br>17<br>18<br>19<br>20<br>21<br>22                   | Probability to build at A<br>0.0<br>0.1<br>0.2<br>0.3<br>0.4<br>0.5<br>0.6<br>0.7                      | EMV A<br>-2<br>-9.5<br>-7<br>-4.5<br>-2<br>0.5<br>3<br>5.5                           | EMV B<br>3.4<br>11<br>9.1<br>7.2<br>5.3<br>3.4<br>1.5<br>-0.4<br>-2.3                       | EMV A&B<br>1.4<br>-1<br>-0.4<br>0.2<br>0.8<br>1.4<br>2<br>2.6<br>3.2                    | EMV None 0 0 0 0 0 0 0 0 0 0 0 0 0 0 0 0 0 0 0 |             | 10<br>5 -<br>0<br>-5 -                | 0 0        | 2            | ₩<br>0.4           | 0.5          | 0.8                             | 1.0         | 1.2      |
| 14<br>15<br>16<br>17<br>18<br>19<br>20<br>21<br>22<br>23             | Probability to build at A<br>0.0<br>0.1<br>0.2<br>0.3<br>0.4<br>0.5<br>0.6<br>0.7<br>0.8               | EMV A<br>-2<br>-9.5<br>-7<br>-4.5<br>-2<br>0.5<br>3<br>5.5<br>8                      | EMV B<br>3.4<br>11<br>9.1<br>7.2<br>5.3<br>3.4<br>1.5<br>-0.4<br>-2.3<br>-4.2               | EMV A&B<br>1.4<br>-1<br>-0.4<br>0.2<br>0.8<br>1.4<br>2<br>2.6<br>3.2<br>3.8             | EMV None 0 0 0 0 0 0 0 0 0 0 0 0 0 0 0 0 0 0 0 |             | 10<br>5 -<br>0<br>-5 -                | 0 0        | 5.2<br>FMV A | -FMV B             | 0.6          | 0.8                             |             | <br><br> |
| 14<br>15<br>16<br>17<br>18<br>19<br>20<br>21<br>22<br>23<br>24       | Probability to build at A<br>0.0<br>0.1<br>0.2<br>0.3<br>0.4<br>0.5<br>0.6<br>0.7<br>0.8<br>0.9        | EMV A<br>-2<br>-12<br>-9.5<br>-7<br>-4.5<br>-2<br>0.5<br>3<br>5.5<br>8<br>10.5       | EMV B<br>3.4<br>11<br>9.1<br>7.2<br>5.3<br>3.4<br>1.5<br>-0.4<br>-2.3<br>-4.2<br>-6.1       | EMV A&B<br>1.4<br>-1<br>-0.4<br>0.2<br>0.8<br>1.4<br>2<br>2.6<br>3.2<br>3.8<br>4.4      | EMV None 0 0 0 0 0 0 0 0 0 0 0 0 0 0 0 0 0 0 0 |             | 10<br>5 -<br>0<br>-10<br>-15          | 0 0        | EMVA         | EMV B              | 0.6          | × 0.8<br>• × × 88 →             | 1.0         | 1.2      |
| 14<br>15<br>16<br>17<br>18<br>19<br>20<br>21<br>22<br>23<br>24<br>25 | Probability to build at A<br>0.0<br>0.1<br>0.2<br>0.3<br>0.4<br>0.5<br>0.6<br>0.7<br>0.8<br>0.9<br>1.0 | EMV A<br>-2<br>-12<br>-9.5<br>-7<br>-4.5<br>-2<br>0.5<br>3<br>5.5<br>8<br>10.5<br>13 | EMV B<br>3.4<br>11<br>9.1<br>7.2<br>5.3<br>3.4<br>1.5<br>-0.4<br>-2.3<br>-4.2<br>-6.1<br>-8 | EMV A&B<br>1.4<br>-1<br>-0.4<br>0.2<br>0.8<br>1.4<br>2<br>2.6<br>3.2<br>3.8<br>4.4<br>5 | EMV None 0 0 0 0 0 0 0 0 0 0 0 0 0 0 0 0 0 0 0 |             | 10<br>5<br>0<br>0<br>-5<br>-10<br>-15 | 0 0        | EMV A        | eMV B<br>Probabili | 0.6          | × 0.8<br>0.8<br>× A&B →<br>at A | 1.0         | <br><br> |

### (Decision.xls/Imns3SA)

How to set up sensitivity analysis with Excel Data Table for decision analysis

- 1 set up Payoff Matrix and Sensitivity Analysis Table as Given here
- 2 select cells A114 through E125
- 3 Click Data, Data Tools, What-if Analysis, Data Table
- 4 Specify B111 (prob. To build at A) as Column Input Cell
- 5 Click OK

#### **Decision Tree**

|    | А | В                                                                                                | С          | D           | E       | F          | G            | Н       |
|----|---|--------------------------------------------------------------------------------------------------|------------|-------------|---------|------------|--------------|---------|
| 1  |   | Parc                                                                                             | el of Land | Near Loc    | ation   |            |              |         |
| 2  |   |                                                                                                  | Α          | В           |         |            |              |         |
| 3  |   | Current purchase price                                                                           | \$18       | \$12        |         |            |              |         |
| 4  |   | Present value of future cash flows<br>if hotel and airport are built at this<br>location         | \$31       | \$23        |         |            |              |         |
| 5  |   | Present value of future sales price<br>of parcel if the airport is not built<br>at this location | \$6        | \$4         |         |            |              |         |
| 6  |   |                                                                                                  |            |             |         |            |              |         |
| 7  |   | P                                                                                                | ayoff Matr | ix          |         |            |              |         |
| 8  |   | Land Purchased                                                                                   | Airport is | Built at Lo | cation  |            |              |         |
| 9  |   | at Location(s)                                                                                   | А          | В           | EMV     |            |              |         |
| 10 |   | А                                                                                                | 13         | -12         | -2      |            |              |         |
| 11 |   | В                                                                                                | -8         | 11          | 3.4     | ←Maximu    | ım           |         |
| 12 |   | A&B                                                                                              | 5          | -1          | 1.4     |            |              |         |
| 13 |   | None                                                                                             | 0          | 0           | 0       |            |              |         |
| 14 |   |                                                                                                  |            |             | =SUMPRC | DUCT(\$O\$ | 19:\$P\$19,C | 14:P14) |
| 15 |   | prob (j).                                                                                        | 0.4        | 0.6         |         |            |              |         |

(Decision.xlsx/ImnsTree0)

How to build a Decision Tree with Excel@ TreePlan.xla?

- 1 To activate TreePlan, click Open/TreePlan.xla (be sure TreePlan.xla is on your computer)
- 2 To create a Decision Tree, click Add-Ins/Decision Tree to create a tree with two branches as default
- 3 with cursor point at decision node, click Decision Tree/add branch to add the third branch
- 4 with cursor point at decision node again, click Decision Tree/add branch to add the fourth branch
- 5 name the four tree branches according to the A, B, A&B and None
- 6 associate the costs of land purchases with respective branches using negatives
- 7 with cursor point at the end of each branch, click Decision Tree/change to event node with two events
- 8 name the two event branches as Airport Built at A or B respectively
- 9 match the probabilities for Airport Built at A and B respectively
- 10 associate the revenues of Buy Land A and Airport Built at A or B
- 11 with cursor point at the event node (Buy Land A and Airport Built at A or B, click Decision Tree/copy subtree/OK
- 12 with cursor point at the end of a branch where the new subtree to be connected, click Decision Tree/paste subtree/OK
- 13 repeat the process for the third branch
- 14 modify the probabilities and revenues associated with the event branches

|    | А            | В           | С          | D               | E             | F      | G            | Н            | 1           | J    | K         | l |
|----|--------------|-------------|------------|-----------------|---------------|--------|--------------|--------------|-------------|------|-----------|---|
| 1  | To use Tree  | Pla         | in ad      | ld ins, click ( | Office Buttor | n Oj   | pen/         | TrenPlan.xla | > Add-      | Ins  | /Decision | 1 |
| 2  | Click Add-Ir | <u>ns/[</u> | Decis      | sion Tree to    | start. For m  | ore    | inst         | ructions, go | to Ragsdale | e pa | age 742   |   |
| 3  |              |             |            |                 |               |        |              | 0.4          |             |      | Payoffs   |   |
| 4  |              |             |            |                 |               |        |              | Airport Buil | t at A      |      |           |   |
| 5  |              |             |            |                 |               |        | /            |              |             |      | 13        |   |
| 6  |              |             |            | Buy Land A      |               |        |              | 31           | 13          |      |           |   |
| 7  |              |             |            |                 |               | Ο      | $\langle \ $ |              |             |      |           |   |
| 8  |              |             |            | -18             | -2            |        |              | 0.6          |             |      |           |   |
| 9  |              |             |            |                 |               |        |              | Airport Buil | t at B      |      |           |   |
| 10 |              |             |            |                 |               |        | )            |              |             |      | -12       |   |
| 11 |              |             |            |                 |               |        |              | 6            | -12         |      |           |   |
| 12 |              |             |            |                 |               |        |              |              |             |      |           |   |
| 13 |              |             |            |                 |               |        |              | 0.4          |             |      |           |   |
| 14 |              |             |            |                 |               |        |              | Airport Buil | tatA        |      |           |   |
| 15 |              |             |            |                 |               |        | /            |              |             |      | -8        |   |
| 16 |              |             |            | Buy Land B      |               |        |              | 4            | -8          |      |           |   |
| 17 |              |             | 1          | 50, 2010 5      |               | $\cap$ | ( -          |              |             |      |           |   |
| 18 |              |             | $\pm$      | -12             | 3.4           | $\sim$ | $\setminus$  | 0.6          |             |      |           |   |
| 19 |              |             | 17         |                 |               |        | $\langle$    | Airport Buil | tatB        |      |           |   |
| 20 |              |             | 1/         |                 |               |        |              |              |             |      | 11        |   |
| 21 |              | 2           | V –        |                 |               |        |              | 23           | 11          |      |           |   |
| 22 | 3.4          | _           | ٨          |                 |               |        |              |              |             |      |           |   |
| 23 | Max EMV      |             | 1/         |                 |               |        |              | 0.4          |             |      |           |   |
| 24 |              |             | 11         |                 |               |        |              | Airport Buil | tatA        |      |           |   |
| 25 |              |             | 11         |                 |               |        |              |              |             |      | 5         |   |
| 26 |              |             | $\uparrow$ | Buy Land A      | & B           |        | 1            | 35           | 5           |      | -         |   |
| 27 |              |             | +          |                 |               | $\cap$ | $\langle -$  |              |             |      |           |   |
| 28 |              |             | 1          | -30             | 1.4           | $\sim$ | $\backslash$ | 0.6          |             |      |           |   |
| 29 |              |             | 1          |                 |               |        | $\langle$    | Airport Buil | tatB        |      |           |   |
| 30 |              |             | 1          |                 |               |        |              |              |             |      | -1        |   |
| 31 |              |             | 1          |                 |               |        |              | 29           | -1          |      | -         |   |
| 32 |              |             | 1          |                 |               |        |              |              | _           |      |           |   |
| 33 |              |             | 1          |                 |               |        |              |              |             |      |           |   |
| 34 |              |             |            | None            |               |        |              |              |             |      |           |   |
| 35 |              |             |            |                 |               |        |              |              |             |      | 0         |   |
| 36 |              |             |            | 0               | 0             |        |              |              |             |      | _         |   |

(Decision.xlsx/ImnsTree)

|       | А   | В             | С    | D      | E              | F            | G | Н      | Ĩ             | J   | K | L   |
|-------|-----|---------------|------|--------|----------------|--------------|---|--------|---------------|-----|---|-----|
| 1     |     | Expected Val  | ue v | vith P | erfect Informa | tion (EVwPI) | 1 | -      |               |     |   |     |
| 2     |     |               |      |        |                |              |   |        |               |     |   |     |
| 3     |     |               |      |        |                |              |   |        | Buy Land A    |     |   |     |
| 4     |     |               |      |        |                |              |   |        |               |     |   | 13  |
| 5     |     | 8             |      |        |                |              |   |        | 13            | 13  |   |     |
| 6     |     | 1             |      |        |                |              |   | 1      |               |     |   |     |
| 7     |     | 1             |      |        |                |              |   | 1      |               |     |   |     |
| 8     |     |               |      |        |                |              |   | 1      | Buy Land B    |     |   |     |
| 9     |     | <u>8</u>      |      |        | 0.4            |              |   | 1      |               |     |   | -8  |
| 10    |     |               |      |        | Airport at Loc | ation A      |   | 1/     | -8            | -8  |   |     |
| 11    |     |               |      |        |                |              | 1 | K      |               |     |   |     |
| 12    |     |               |      |        | 0              | 13           |   | N      |               |     |   |     |
| 13    |     | 8             |      |        |                |              |   | 11     | Buy Lands A & | В   |   |     |
| 14    |     | <u> </u>      |      | 1      |                |              | i | 1      | <u> </u>      |     |   | 5   |
| 15    |     |               |      | 1      |                |              |   | 1      | 5             | 5   |   |     |
| 16    |     |               |      | 1      |                |              |   | 1      |               |     |   |     |
| 17    |     |               |      |        |                |              |   | 1      |               |     |   |     |
| 18    |     |               |      | 1      |                |              |   |        | Buy None      |     |   |     |
| 19    |     |               |      | 1      |                |              |   |        |               |     |   | 0   |
| 20    |     |               |      | /      |                |              |   |        | 0             | 0   |   |     |
| 21    |     | 0<br>3        | 0    | (      |                |              |   |        |               |     |   |     |
| 22    |     | 11.8          | -    | 1      |                |              |   |        |               |     |   |     |
| 23    |     |               |      | 1      |                |              |   |        | Buy Land A    |     |   |     |
| 24    |     |               |      | 1      |                |              |   |        |               | 0   |   | -12 |
| 25    |     |               |      | 1      |                |              |   |        | -12           | -12 |   |     |
| 26    |     |               |      | 1      |                |              |   | 1      |               |     |   |     |
| 27    |     |               |      | 1      |                |              |   | 1      |               |     |   |     |
| 28    |     |               |      | 1      |                |              |   | 1      | Buy Land B    |     |   |     |
| 29    |     | 2             |      | 1      | 0.6            |              |   | 1      |               |     |   | 11  |
| 30    |     | 1.            |      | . S    | Airport at Loc | ation B      | 8 | 1/     | 11            | 11  |   |     |
| 31    |     |               |      |        |                |              | 2 | K      |               |     |   |     |
| 32    |     |               |      |        | 0              | 11           |   | 1      |               |     |   |     |
| 33    |     |               |      |        | 200            |              |   | 11     | Buy Lands A & | В   |   |     |
| 34    |     |               |      |        |                |              |   | 1      |               |     |   | -1  |
| 35    |     |               |      |        |                |              |   | 1      | -1            | -1  |   |     |
| 36    |     |               |      |        |                |              |   | 1      |               |     |   |     |
| 37    |     | 2             |      |        |                |              |   | 1      |               |     |   |     |
| 38    |     | <u>j</u>      |      |        |                |              |   | 1 - U. | Buy None      |     |   |     |
| 39    |     |               |      |        |                |              |   |        |               |     |   | 0   |
| 40    |     |               |      |        |                |              |   |        | 0             | 0   |   |     |
| (Deci | sio | n.xlsx/ImnsE\ | /wP  | 1)     |                |              |   |        |               |     |   |     |

| 4  | Α        | В   | С    | D        | E    |      | F     | 3     | Н        |       |     | J    | K    | L      | М       | Ν     | 0    | Р        | Q      | R | S     | T | U                      | V               | W               | Х               | Ŷ     |
|----|----------|-----|------|----------|------|------|-------|-------|----------|-------|-----|------|------|--------|---------|-------|------|----------|--------|---|-------|---|------------------------|-----------------|-----------------|-----------------|-------|
| 1  | Multiple | Sta | ge D | ecision  | Prob | oems | : Gra | ant P | roposa   | l Exa | mpl | e on | Rags | dale p | age 751 |       |      |          |        |   |       |   |                        |                 |                 |                 |       |
| 2  |          |     |      |          |      |      |       |       |          |       |     |      |      |        |         |       |      | 0.6      | 5      |   |       |   | Amount of the grant    | 85000           |                 |                 |       |
| 3  |          |     |      |          |      |      |       |       |          |       |     |      |      |        |         |       |      | High R&D | Costs  |   |       |   | Cost of proposal       | 0               |                 |                 |       |
| 4  |          |     |      |          |      |      |       |       |          |       |     |      |      |        |         |       |      |          |        |   | 21000 |   |                        |                 |                 |                 |       |
| 5  |          |     |      |          |      |      |       |       |          |       |     |      | М    | icrowa | sve     | _     | /    | (60000   | ) 2100 | 0 |       |   | Technology             | Equipment Cost  | -               |                 |       |
| 6  |          |     |      |          |      |      |       |       |          |       |     |      | Г    |        |         | -0    |      |          |        |   |       |   | Microwave              | (4000           | )               |                 |       |
| 7  |          |     |      |          |      |      |       |       |          |       |     |      |      | 4000   | 33000   | )     | Į    | 0.4      | ł      |   |       |   | Cellular               | (5000           | )               |                 |       |
| 8  |          |     |      |          |      |      |       |       |          |       |     |      |      |        |         |       | 1    | Low R&D  | Costs  |   |       |   | Infrared               | (4000           | )               |                 |       |
| 9  |          |     |      |          |      |      |       |       |          |       |     |      |      |        |         |       | 1    |          |        |   | 51000 |   |                        |                 |                 |                 |       |
| 10 |          |     |      |          |      |      |       |       |          |       |     |      |      |        |         |       |      | (30000   | ) 5100 | 0 |       |   |                        | Possible R&D Co | sts             |                 |       |
| 11 |          |     |      |          |      |      |       |       |          |       |     |      |      |        |         |       |      |          |        |   |       |   |                        | Best Case (Low) |                 | Worst Case (Hig | gh)   |
| 12 |          |     |      |          |      |      |       |       |          |       |     |      |      |        |         |       |      | 0.1      | 2      |   |       | ļ | Technology             | Cost            | Prob.           | Cost            | Prob. |
| 13 |          |     |      |          |      |      |       |       |          |       |     |      |      |        |         |       |      | High R&D | Costs  |   |       |   | Microwave              | (30000)         | 0.4             | (60000)         | 0.6   |
| 14 |          |     |      |          |      |      |       |       | 0.5      |       |     |      |      |        |         |       | 1    |          |        |   | 10000 |   | Cellular               | (40000)         | 0.8             | (70000)         | 0.2   |
| 15 |          |     |      |          |      |      |       | Re    | ceive (  | Gran  | t   |      | Ce   | llular |         | _     | /    | (70000   | ) 1000 | 0 |       |   | Infrared               | (40000)         | 0.9             | (80000)         | 0.1   |
| 16 |          |     |      |          |      |      |       | Г     |          |       |     | 3    |      |        |         | -0    | (    |          |        |   |       |   |                        |                 |                 |                 |       |
| 17 |          |     |      |          |      |      |       | 8     | 35000    | 37    | 000 |      |      | 5000   | 34000   | )     | Į    | 0.       | 3      |   |       |   | Payoff Table without F | Proposal Cost   |                 |                 |       |
| 18 |          |     |      |          |      |      |       |       |          |       |     |      |      |        |         |       | 1    | Low R&D  | Costs  |   |       |   | Technology             | Low Cost        | High Cost       |                 |       |
| 19 |          |     |      |          |      |      |       |       |          |       |     |      |      |        |         |       | 1    |          |        |   | 40000 |   | Microwave              | 51000           | 21000           |                 |       |
| 20 |          |     |      |          |      |      |       |       |          |       |     |      |      |        |         |       |      | (40000   | 4000   | 0 |       |   | Cellular               | 40000           | 10000           |                 |       |
| 21 |          |     |      |          |      |      |       |       |          |       |     |      |      |        |         |       |      |          |        |   |       |   | Infrared               | 41000           | 1000            |                 |       |
| 22 |          |     | _    |          |      |      |       |       |          |       |     |      |      |        |         |       |      | 0.:      | l      |   |       |   |                        |                 |                 |                 |       |
| 23 |          |     |      |          |      |      |       |       |          |       |     |      |      |        |         |       |      | High R&D | Costs  |   |       |   |                        | Receive Grant   | Don't Receive ( | irant           |       |
| 24 |          |     |      | Submit P | ropo | sal  |       |       |          |       |     |      |      |        |         |       | 1    |          |        |   | 1000  |   | Probability            | 0.5             | 0.5             |                 |       |
| 25 |          |     | ſ    |          |      | -(   | J     |       |          |       |     |      | In   | frared |         | ~     | /    | (80000   | ) 100  | 0 |       |   |                        |                 |                 |                 |       |
| 26 |          |     |      | 0        | 18   | 500  |       |       |          |       |     |      |      |        |         | -0    |      |          |        |   |       |   |                        |                 |                 |                 |       |
| 27 |          |     |      |          |      |      |       |       |          |       |     |      |      | 4000   | 37000   | )     | Į    | 0.9      | )      |   |       |   |                        |                 |                 |                 |       |
| 28 |          |     |      |          |      |      |       |       |          |       |     |      |      |        |         |       | 1    | Low R&D  | Costs  |   |       |   |                        |                 |                 |                 |       |
| 29 |          |     |      |          |      |      |       |       |          |       |     |      |      |        |         |       | '    |          |        |   | 41000 |   |                        |                 |                 |                 |       |
| 30 |          |     |      |          |      |      |       |       |          |       |     |      |      |        |         |       |      | (40000   | ) 4100 | 0 |       |   |                        |                 |                 |                 |       |
| 31 |          |     |      |          |      |      |       |       |          |       |     |      |      |        |         |       |      |          |        |   |       |   |                        |                 |                 |                 |       |
| 32 |          | 1   |      |          |      |      |       |       | 0.5      |       |     |      |      |        |         |       |      |          |        |   |       |   |                        |                 |                 |                 |       |
| 33 | 18500    |     |      |          |      |      |       | Do    | on't Rec | ceive | Gra | nt   |      |        |         |       |      |          |        |   |       |   |                        |                 |                 |                 |       |
| 34 |          |     |      |          |      |      |       |       |          |       |     |      |      |        |         | ••••• |      |          |        |   | 0     |   |                        |                 |                 |                 |       |
| 35 |          |     |      |          |      |      |       | _     | 0        |       | 0   |      |      |        |         |       |      |          |        |   |       |   |                        |                 |                 |                 |       |
| 36 |          |     | 1    |          |      |      |       | _     |          |       |     |      |      |        |         |       |      |          |        |   |       |   |                        |                 |                 |                 |       |
| 37 |          |     | 1    |          |      |      |       |       |          |       |     |      |      |        |         |       |      |          |        |   |       |   |                        |                 |                 |                 |       |
| 38 |          |     |      | Don't Su | bmit | Prop | osal  |       |          |       |     |      |      |        |         |       |      |          |        |   |       |   |                        |                 |                 |                 |       |
| 39 |          |     | L    |          |      |      |       |       |          |       |     |      |      |        |         |       | •••• |          |        |   | 0     |   |                        |                 |                 |                 |       |
| 40 |          |     |      | 0        |      | 0    |       |       |          |       |     |      |      |        |         |       |      |          |        |   |       |   |                        |                 |                 |                 |       |

# Multiple Stage Decision Analysis:

(Decision.xls/MStageDA)

|    | Α          | В    | С    | D          | E          | F   | G    | Н          | 1          | J  | K       |
|----|------------|------|------|------------|------------|-----|------|------------|------------|----|---------|
| 1  | Risk Profi | le f | or G | rant Propo | sal Exampl | e d | on R | agsdale pa | ge 753     |    |         |
| 2  |            |      |      | <u>-</u>   |            |     |      | 0.45       |            |    |         |
| 3  |            |      |      |            |            |     |      | Receive G  | rand, Low  | R& | D Costs |
| 4  |            |      |      |            |            |     |      |            |            |    | 0       |
| 5  |            |      |      |            |            |     | 1    | 0          | 36000      |    |         |
| 6  |            |      |      |            |            |     |      |            |            |    |         |
| 7  |            |      |      |            |            |     | /    | 0.05       |            |    |         |
| 8  |            |      |      | Submit Pro | oposal     |     | /    | Receive G  | rand, High | R8 | D Costs |
| 9  |            |      |      |            |            | 0   | (    |            |            |    | 0       |
| 10 |            |      |      | 0          | 13500      |     |      | 0          | -4000      |    |         |
| 11 |            |      |      |            |            |     |      |            |            |    |         |
| 12 |            |      |      |            |            |     |      | 0.5        |            |    |         |
| 13 |            |      | /    |            |            |     |      | Don't Rece | eive Grant |    |         |
| 14 |            | 1    | (    |            |            |     |      |            |            |    | 0       |
| 15 | 13500      |      |      |            |            |     |      | 0          | -5000      |    |         |
| 16 |            |      |      |            |            |     |      |            |            |    |         |
| 17 |            |      |      |            |            |     |      |            |            |    |         |
| 18 |            |      |      | Don't Subr | mit Propos | al  |      |            |            |    |         |
| 19 |            |      |      |            |            |     |      |            |            |    | 0       |
| 20 |            |      |      | 0          | 0          |     |      |            |            |    |         |

Develop Risk Profile:

(Decision.xls/Risk)

|    | A                          | В                   | С                     | D           |
|----|----------------------------|---------------------|-----------------------|-------------|
| 1  | Colonial Motors            |                     |                       |             |
| 2  |                            | Factory Size        | Building Cost(\$mil)  |             |
| 3  |                            | Large               | (25)                  |             |
| 4  |                            | Small               | (15)                  |             |
| 5  |                            |                     |                       |             |
| 6  | Payoff Table without Bui   | ilding Cost (\$mil) |                       |             |
| 7  | Factory Size               | High Demand         | Low Demand            |             |
| 8  | Large                      | 175                 | 95                    |             |
| 9  | Small                      | 125                 | 105                   |             |
| 10 |                            |                     | •                     |             |
| 11 | Payoff Table with Buildir  | ng Cost (\$mil)     |                       | ·•          |
| 12 | Factory Size               | High Demand         | Low Demand            | •           |
| 13 | Large                      |                     |                       |             |
| 14 | Small                      |                     |                       |             |
| 15 |                            |                     |                       |             |
| 16 |                            | High Demand         | Low Demand            |             |
| 17 | Probability                |                     |                       |             |
| 18 |                            |                     |                       |             |
| 19 | EVwPI                      |                     |                       |             |
| 20 | Max EMV                    |                     | •<br>•                |             |
| 21 | EVPI=EVwPI-Max EMV         |                     |                       |             |
| 22 |                            | High Demand         | Low Demand            | •           |
| 23 | Prior Probability          |                     |                       |             |
| 24 |                            |                     | •                     |             |
| 25 | Conditional Probabilities  | or Likelihood of S  | urvey Results Given D | emand       |
| 26 | P(Survey Rsps Dmd)         | High Demand         | Low Demand            |             |
| 27 | Favorable Rsp              | 0.857               | 0.223                 |             |
| 28 | Unfavorable Rsp            | 0.143               | 0.777                 |             |
| 29 | Sum Rsps(Col)              | 1.000               | 1.000                 |             |
| 30 |                            |                     |                       |             |
| 31 | Joint Probabilities of Sur | vey Rsps and Dem    | and                   |             |
| 32 | P(Survey Rsps & Dmd)       | High Demand         | Low Demand            | SumDmd(Row) |
| 33 | Favorable Rsp              |                     |                       |             |
| 34 | Unfavorable Rsp            |                     | •                     |             |
| 35 | Sum Rsps(Col)              |                     | •                     |             |
| 36 |                            |                     |                       |             |
| 37 | Posterior Probabilities of | f De mand G ive n S | urvey Response        | •           |
| 38 | P(Dmd Survey Rsps)         | High Demand         | Low Demand            | SumDmd(Row) |

Use of Sample Information in Decision Making: Colonial Moters example on Ragsdale page 760

(Decision.xlsx/CMBlank)

|    | А          | В   | С     | D              | E           | F   | G                       | Н          | I.         | J   | K          | L        |
|----|------------|-----|-------|----------------|-------------|-----|-------------------------|------------|------------|-----|------------|----------|
| 1  | Use of Sar | mpl | le In | formation in [ | Decision Ma | cin | g: Col                  | onial Mote | rs example | e o | n Ragsdale | page 760 |
| 2  |            |     |       |                |             |     |                         |            |            |     |            |          |
| 3  |            |     |       |                |             |     |                         | 0.7        |            |     |            |          |
| 4  |            |     |       |                |             |     |                         | High Dem   | and        |     |            |          |
| 5  |            |     |       |                |             |     | /                       |            |            |     | 150        |          |
| 6  |            |     |       | Build Large Pl | ant         |     |                         | 175        | 150        |     |            |          |
| 7  |            |     |       |                |             | O   | $\langle \dots \rangle$ |            |            |     |            |          |
| 8  |            |     |       | -25            | 126         |     |                         | 0.3        |            |     |            |          |
| 9  |            |     |       |                |             |     |                         | Low Dema   | nd         |     |            |          |
| 10 |            |     |       |                |             |     | ```                     |            |            |     | 70         |          |
| 11 |            |     |       |                |             |     |                         | 95         | 70         |     |            |          |
| 12 |            | 1   |       |                |             |     |                         |            |            |     |            |          |
| 13 | 126        |     |       |                |             |     |                         | 0.7        |            |     |            |          |
| 14 |            |     |       |                |             |     |                         | High Dem   | and        |     |            |          |
| 15 |            |     |       |                |             |     | /                       |            |            |     | 110        |          |
| 16 |            |     |       | Build Small P  | lant        | _   | /                       | 125        | 110        |     |            |          |
| 17 |            |     |       | L              |             | O   | $\langle $              |            |            |     |            |          |
| 18 |            |     |       | -15            | 104         |     |                         | 0.3        |            |     |            |          |
| 19 |            |     |       |                |             |     |                         | Low Dema   | and        |     |            |          |
| 20 |            |     |       |                |             |     | )                       |            |            |     | 90         |          |
| 21 |            |     |       |                |             |     |                         | 105        | 90         |     |            |          |

(Decision.xls/CMDA)

|    | А | В        | С          | D   | E           | F       |     | G   | н                       | - I   | J   | К | L   |
|----|---|----------|------------|-----|-------------|---------|-----|-----|-------------------------|-------|-----|---|-----|
| 1  |   | Expected | Val        | ue۱ | with Perfec | t Infor | mat | ior | n (EV                   | /wPI) |     |   |     |
| 2  |   |          |            |     |             |         |     |     |                         |       |     |   |     |
| 3  |   |          |            |     |             |         |     |     |                         | Large |     |   |     |
| 4  |   |          |            |     | 0.7         |         |     |     | /                       |       |     |   | 150 |
| 5  |   |          |            |     | High Dema   | and     |     |     | /                       | 150   | 150 |   |     |
| 6  |   |          |            |     | /           |         |     | 1   | $\langle \$             |       |     |   |     |
| 7  |   |          |            | _/  | 0           |         | 150 |     |                         |       |     |   |     |
| 8  |   |          |            |     |             |         |     |     |                         | Small |     |   |     |
| 9  |   |          |            | /   |             |         |     |     | ``                      |       |     |   | 110 |
| 10 |   |          |            | /   |             |         |     |     |                         | 110   | 110 |   |     |
| 11 |   |          | $\bigcirc$ |     |             |         |     |     |                         |       |     |   |     |
| 12 |   | 132      |            |     |             |         |     |     |                         |       |     |   |     |
| 13 |   |          |            |     |             |         |     |     |                         | Large |     |   |     |
| 14 |   |          |            |     | 0.3         |         |     |     | /                       |       |     |   | 70  |
| 15 |   |          |            |     | Low Dema    | ind     |     |     | /                       | 70    | 70  |   |     |
| 16 |   |          |            |     |             |         |     | 2   | $\langle \dots \rangle$ |       |     |   |     |
| 17 |   |          |            |     | 0           |         | 90  |     |                         |       |     |   |     |
| 18 |   |          |            |     |             |         |     |     |                         | Small |     |   |     |
| 19 |   |          |            |     |             |         |     |     |                         |       |     |   | 90  |
| 20 |   | L        |            |     |             |         |     |     |                         | 90    | 90  |   |     |

(Decision.xlsx/CMEVwPI)

|    | Α      | В        | С        | D        | E          | F        | G               | н          | 1          | J          | K          | L                  | M                                     | Ν        | 0                                       | Р          | Q        | R        | S   |
|----|--------|----------|----------|----------|------------|----------|-----------------|------------|------------|------------|------------|--------------------|---------------------------------------|----------|-----------------------------------------|------------|----------|----------|-----|
| 3  |        |          |          | ļ        |            |          |                 |            |            |            |            |                    |                                       | ļ        | ļ                                       | 0.9        |          | ļ        |     |
| 4  |        | ļ        |          |          |            | ļ        | ļ               |            |            | ļ          | ļ          |                    |                                       | ļ        | ļ                                       | High Dem   | and      | ļ        |     |
| 2  |        | ļ        |          |          |            | ļ        | ļ               |            |            | ļ          | ļ          |                    |                                       | ļ        | /                                       |            |          | ļ        | 150 |
| 1  |        | ÷        |          |          |            |          |                 |            |            |            |            | Build Large        | Plant                                 | <u> </u> | ļ                                       | 1/5        | 150      | ·····    |     |
| 8  |        | ÷        |          |          |            |          |                 |            |            |            | •/         | -25                | 142                                   | $\sim$   | <b>\</b>                                | 0.1        |          | <u> </u> |     |
| 9  |        | 1        |          | 1        |            |          |                 |            |            |            | -/         |                    |                                       | ·        | 1                                       | Low Dema   | ind      | †        |     |
| 10 |        | 1        |          | <u>.</u> |            |          |                 | 0.67       |            |            | 1          |                    |                                       | <u> </u> | <u> </u>                                |            |          | Ĺ        | 70  |
| 11 |        | ļ        |          |          |            |          |                 | Favorable  |            |            | Į          |                    |                                       | ļ        | ļ                                       | 95         | 70       | )        |     |
| 12 |        | ļ        |          |          |            | ļ        | ļ               |            |            | 1          | Į          |                    |                                       |          |                                         |            |          | ļ        |     |
| 14 |        | ļ        |          |          |            | ļ        | •• <del> </del> | 0          | 142        | ļ          | ł          |                    |                                       |          |                                         | U.9        |          |          |     |
| 15 |        | †        |          |          |            | ·        |                 |            |            | ·          | ł          |                    |                                       |          |                                         | nigit Denk |          | į        | 110 |
| 16 |        | <u>†</u> |          |          |            |          | t t             |            |            |            | ŀ-\        | <b>Build Small</b> | Plant                                 | ·        | 1                                       | 125        | 110      | ļ        |     |
| 17 |        | 1        |          | 1        |            |          | 1               |            | •          |            |            |                    |                                       | $\odot$  | Ć                                       | ••••••     |          | 1        |     |
| 18 |        |          |          | Į        |            |          | 1               |            |            |            |            | -15                | 108                                   | Į        | Λ.                                      | 0.1        |          | Į        |     |
| 19 |        | ļ        | ļ        |          | Į          | ļ        | IJ              |            |            | ļ          | ļ          |                    |                                       |          | 7                                       | Low Dema   | ind      | ļ        |     |
| 20 |        | ļ        |          |          | 1          | ļ        | ļ               |            |            | ļ          | ļ          |                    |                                       | ļ        |                                         |            |          | ţ        | 90  |
| 22 |        | ÷        |          | Conduc   | t Survey   |          |                 |            |            | ļ          |            |                    |                                       |          |                                         | 105        | 90       | )<br>    |     |
| 23 |        | <u> </u> |          | f        | 126.82     | ~        | <b>4</b>        |            |            |            |            |                    |                                       | ·····    |                                         | 0.3        |          | ÷        |     |
| 24 |        | <u>†</u> |          | ŀ        |            |          | ł               |            |            |            |            |                    |                                       | ·        |                                         | High Dema  | :<br>and | †        |     |
| 25 |        | 1        |          | •        | 1          |          | it:             |            | •          |            |            |                    |                                       | ·        | ,<br>,                                  |            |          | ſ        | 150 |
| 26 |        | 1        |          |          | <u>.</u>   | <u>.</u> | î١.             | ••••••     |            | <u>.</u>   |            | Build Large        | Plant                                 |          | 7                                       | 175        | 150      | 0        |     |
| 27 |        | ļ        |          |          | Į          | Į        | ΙI.             |            |            | ļ          | İ,         |                    |                                       | O        | ζ                                       |            |          |          |     |
| 28 |        | ļ        |          |          |            | ļ        |                 |            |            | ļ          | <i>j</i>   | -25                | 94                                    | ļ        | λ.                                      | 0.7        |          | ļ        |     |
| 29 |        | <u>.</u> |          |          |            |          |                 | 033        |            | ļ          | ÷          |                    |                                       | ļ        |                                         | Low Dema   | ina      | į        | 70  |
| 31 |        | <u> </u> | -+-      |          |            |          |                 | Unfavoral  | i.<br>Ne   |            | <i>.</i> / |                    |                                       |          |                                         | 05         | 70       | 1        |     |
| 32 |        | <u>†</u> | +        |          |            |          |                 |            |            | 2          | ť          |                    |                                       |          |                                         |            |          | ·        |     |
| 33 |        | 1        | İ        |          |            |          |                 | 0          | 96         |            | ١          | •                  |                                       | [****    |                                         | 0.3        | ō        | 1        |     |
| 34 |        | ļ        | [        |          | Į          |          |                 |            |            |            | 1          |                    |                                       |          |                                         | High Dema  | and      |          |     |
| 35 |        | ļ        | ļ        |          | ļ          | ļ        | ļ               |            |            | ļ          | /          |                    | L                                     | ļ        | ,                                       |            |          | Į        | 110 |
| 36 |        | -        | ļ        |          |            |          | ļ               |            |            | ļ          |            | Build Small        | Plant                                 | 5        |                                         | 125        | 110      | )<br>    |     |
| 38 | 126.82 | 1-       | <b> </b> |          |            |          |                 |            |            | ŀ          |            | .15                | 06                                    | $\sim$   | \                                       | 07         |          | ÷        |     |
| 39 | 120.02 | ••••     | t –      |          |            |          |                 |            |            |            |            | -1-                | 30                                    | •        | ~~~~~~~~~~~~~~~~~~~~~~~~~~~~~~~~~~~~~~~ | Low Dema   | :<br>and | ÷        |     |
| 40 |        | †        | t        |          | <u>.</u>   |          |                 |            |            |            |            |                    |                                       |          | ····/                                   |            |          | t        | 90  |
| 41 |        | 1        | 1        |          | 1          | 1        | <u>.</u>        | ••••••     |            | <u> </u>   | 1          | •                  |                                       |          |                                         | 105        | 90       | )        |     |
| 42 |        | Į        | ļ.,      |          | ļ          | Į        | Į               |            |            | ļ          | Į          |                    |                                       |          |                                         |            | ļ        |          |     |
| 43 |        | ļ        | 4        |          |            |          |                 |            |            | ļ          | ļ          | 0.7                |                                       | ļ        | ļ                                       |            |          | Ļ        |     |
| 44 |        | <u>.</u> | <u></u>  |          | . <b>.</b> |          | ļ               |            |            |            |            | nign Dema          |                                       |          |                                         |            |          | ÷        | 450 |
| 46 |        | ÷        | -t-      |          |            |          |                 | Build Lare | i<br>Plant |            | 1          | 175                | 150                                   | ļ        |                                         |            |          | ÷        | 150 |
| 47 |        | ÷        |          |          |            |          |                 |            |            | $\cap$     | ť          | 612                |                                       |          |                                         |            |          | ·        |     |
| 48 |        |          |          |          |            | ·        | )               | -25        | 126        |            | 1          | 0.3                | •                                     |          |                                         |            |          | 1        |     |
| 49 |        | ļ        |          |          |            |          | 1               |            |            |            | Ń          | Low Demar          | nd                                    |          |                                         |            |          |          |     |
| 50 |        | ļ        |          | į        |            |          | /               |            |            |            |            |                    |                                       | ļ        |                                         |            |          | ļ        | 70  |
| 51 |        | ļ        |          | No Surv  | ey         | _        | Į               |            |            |            |            | 95                 | 70                                    | ļ        | ļ                                       |            |          | ļ        |     |
| 52 |        | ÷        |          | -        | 47.6       | 1        | <b>\</b>        |            |            |            |            |                    |                                       |          |                                         |            |          | ÷        |     |
| 54 |        | ÷        |          |          | 120        |          | ÷\              |            |            |            |            | U. /<br>High Dema  | i.<br>nd                              |          |                                         |            | •        | ·        |     |
| 55 |        | ÷        | •        |          | <u>.</u>   | •        | ÷               |            |            |            | •;         |                    | · · · · · · · · · · · · · · · · · · · |          |                                         |            | ••••••   |          | 110 |
| 56 |        | 1        |          |          | 1          |          | ١               | Build Sma  | ll Plant   |            | 7          | 125                | 110                                   |          |                                         |            | ••••••   |          |     |
| 57 |        | 1        |          |          | [          | [        | Ĩ               | <u> </u>   |            | $\bigcirc$ | (          |                    |                                       |          |                                         |            |          |          |     |
| 58 |        |          |          |          |            |          |                 | -15        | 104        |            | 7          | 0.3                |                                       |          |                                         |            |          | ļ        |     |
| 59 |        | ļ        |          |          |            |          | ļ               |            |            | ļ          | \          | Low Demar          | nd                                    | ļ        |                                         |            |          | ļ        |     |
| 60 |        | ļ        |          |          |            |          | ļ               |            |            | ļ          | ļ          |                    |                                       | <b>!</b> |                                         |            |          | ļ        | 90  |
| 01 |        | 1        |          | :        |            |          |                 |            |            |            |            | 105                | 90                                    | :        |                                         |            |          | 1        |     |

(Decision.xlsx/CMEVSI)

|    | Z                                    | AA                        | AB                        | AC               |  |  |  |
|----|--------------------------------------|---------------------------|---------------------------|------------------|--|--|--|
| 37 | Posterior Probabilities of Demand (  | Given Survey Response     |                           |                  |  |  |  |
| 38 | P (Dmd Survey Rsps)                  | High Demand               | Low Demand                | SumDmd(Row)      |  |  |  |
| 39 | Favorable Rsp                        | 0.9                       | 0.1                       | 1                |  |  |  |
| 40 | Unfavorable Rsp                      | 0.3                       | 0.7                       | 1                |  |  |  |
| 41 |                                      |                           |                           |                  |  |  |  |
| 42 | P (Demand   Favorable)               | 0.9                       | 0.1                       | Favorable Rsps   |  |  |  |
| 43 | Payoff Table with Building Cost (\$n | ni)                       |                           |                  |  |  |  |
| 44 | Factory Size                         | High Demand               | Low Demand                | Favorable Rsps   |  |  |  |
| 45 | Large                                | 150                       | 70                        |                  |  |  |  |
| 46 | Small                                | 110                       | 90                        |                  |  |  |  |
| 47 |                                      |                           |                           |                  |  |  |  |
| 48 | P (Demand   Unfavorable)             | 0.3                       | 0.7                       | Unfavorable Rsps |  |  |  |
| 49 | Payoff Table with Building Cost (\$n | ni)                       |                           |                  |  |  |  |
| 50 | Factory Size                         | High Demand               | Low Demand                | Unfavorable Rsps |  |  |  |
| 51 | Large                                | 150                       | 70                        |                  |  |  |  |
| 52 | Small                                | 110                       | 90                        |                  |  |  |  |
| 53 |                                      | •                         |                           |                  |  |  |  |
| 54 |                                      | P(Favorable Rsp)          | P(Unfavorable Rsp)        |                  |  |  |  |
| 55 | Probability of Response              | 0.667                     | 0.333                     |                  |  |  |  |
| 56 | Decision on Facility Size            |                           |                           |                  |  |  |  |
| 57 |                                      |                           |                           | EVwSI            |  |  |  |
| 58 | Decision on Conduct Survey           |                           |                           |                  |  |  |  |
| 59 |                                      |                           |                           |                  |  |  |  |
| 60 | Eexpected Value of Sample Inform     | ation (EVSI) = EV with Sa | mple Info - Max EMV witho | ut Sample Info   |  |  |  |
| 61 |                                      | EVwSI                     | Max EMV                   | EVSI             |  |  |  |
| 62 | EVSI =                               |                           |                           |                  |  |  |  |
| 63 |                                      |                           |                           |                  |  |  |  |
| 64 | Effeciency of Sample Information =   | E = EVSI/EVPI 100%=       |                           |                  |  |  |  |
| 65 |                                      |                           |                           |                  |  |  |  |
| 66 |                                      | EVwPI                     | Max EMV                   | EVPI             |  |  |  |
| 67 | EVPI = EVwPI - Max EMV =             |                           |                           |                  |  |  |  |
| 68 |                                      |                           |                           |                  |  |  |  |

(Decision.xlsx/CMEVwSI)